## **3175 QUICK-START GUIDE – COOLING TOWER, STANDARD CONFIGURATION**

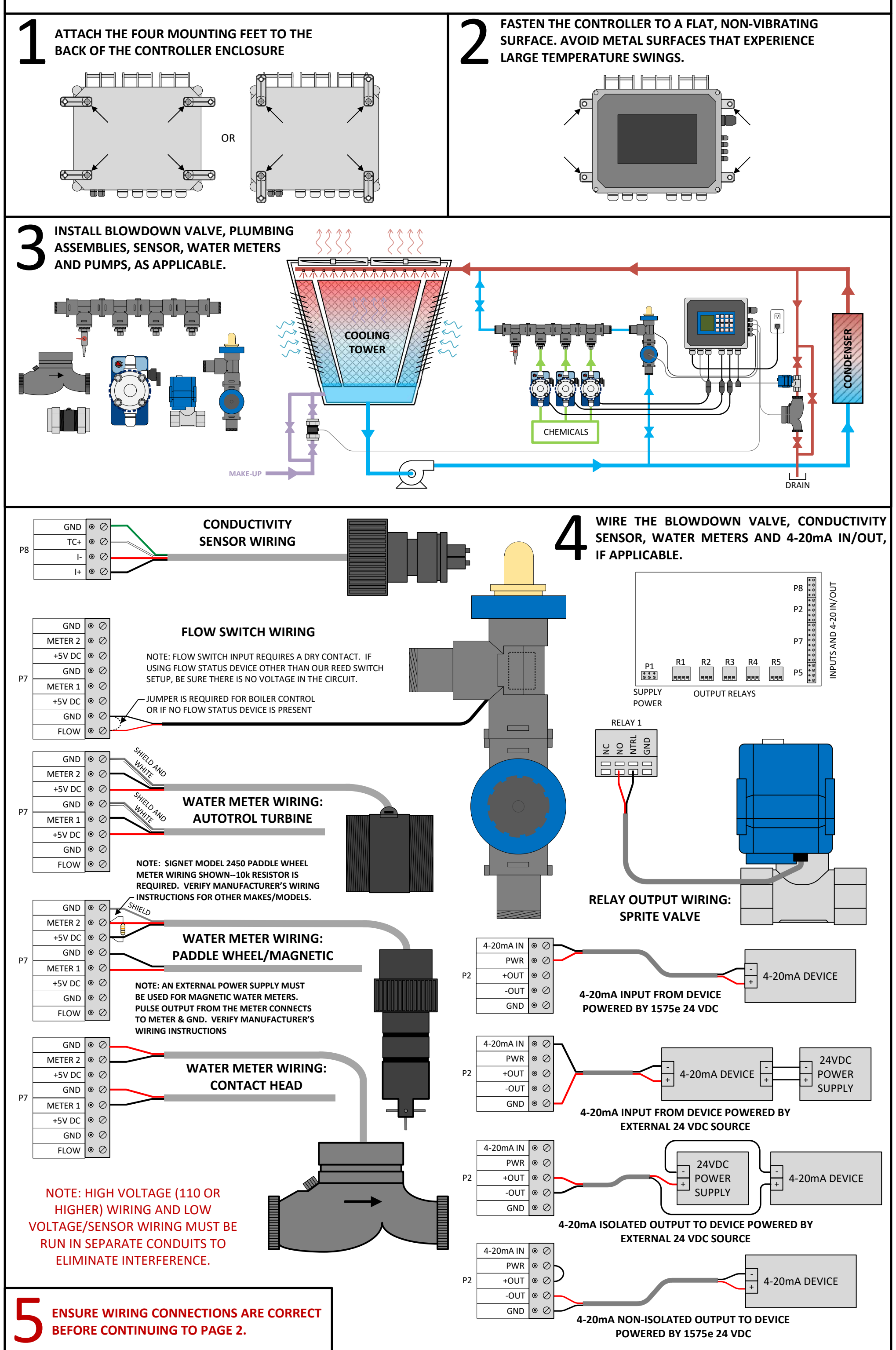

## **3175 QUICK-START GUIDE – COOLING TOWER, STANDARD CONFIGURATION**

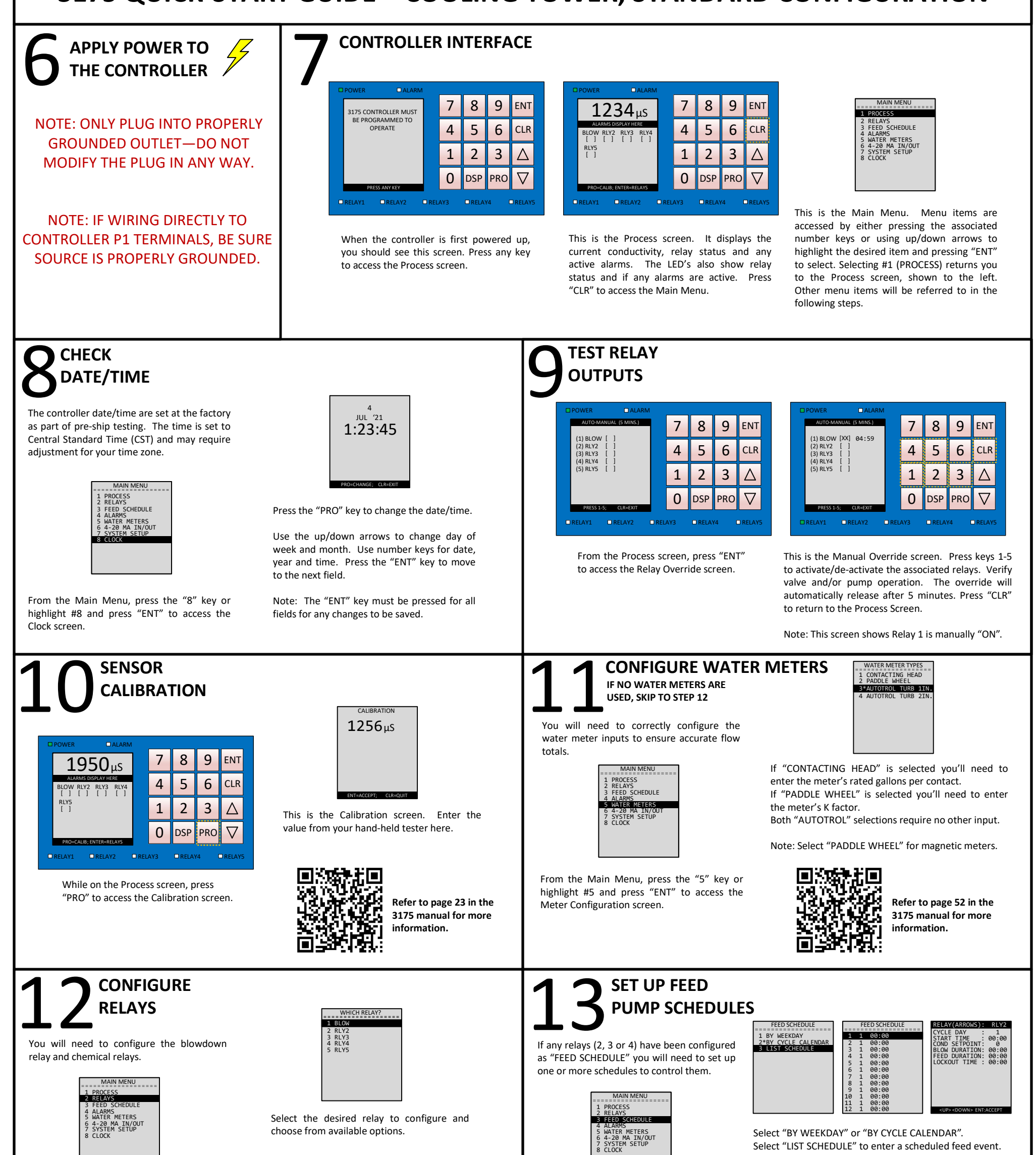

On the main menu, press the "2" key or highlight #2 and press "ENT" to access the relay configuration screen.

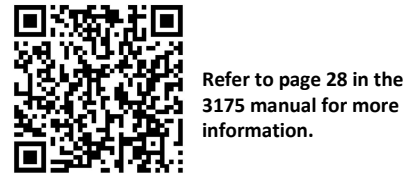

| CLOCK |  |  |
|-------|--|--|
|       |  |  |
|       |  |  |

On the main menu, press the "3" key or

highlight #3 and press "ENT" to access the

Feed Schedule setup screens.

| - 59/22/27 |  |
|------------|--|
|            |  |
|            |  |
|            |  |
|            |  |

Refer to page 49 in the 3175 manual for more information.

Thank you for your purchase of this Lakewood Instruments controller.

We would like to know what features **YOU** would like to see in our next new product.

## Please let us know!

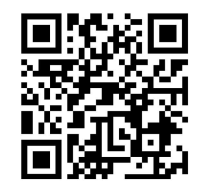

https://survey.zohopublic.com/zs/dZBUTn